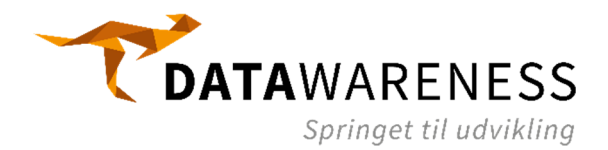

# VEJLEDNING TIL OPSÆTNING AF EXCEL MED POWER BI

Generelt anbefales det at installere Excel på engelsk, da det på den måde er meget nemmere at søge hjælp på Internettet, hvis man støder på problemer. Har man allerede en dansk version af Excel installeret, kan man Google "Language Accessory Pack for Office" for dermed at installere en engelsk sprogpakke.

Har man mulighed for at få installeret Excel i en 64-bit version (fremfor 32-bit som typisk er standard), er det at foretrække. Hermed kan man udnytte alle computerens RAM.

## INSTALLATION AF POWER QUERY

Power Query til Excel kræver en version af Excel, der har Power BI inkluderet. Denne version hedder Microsoft Office ProPlus.

#### Microsoft Excel 2016

Power Query er installeret fra starten og ligger i fanen "Data" i den gruppe, der hedder "Get & Transform Data". Der skal altså ikke gøres noget for at installere Power Query.

|        | File          | Home              | Insert                    | Page Layout   | Formulas       | Dat              | ta Review         | View      | Add-ins        | Power     | Pivot    | Team                         | 🖓 Tell m           | e what you want to do | a alter                                                              |                       |                   |                                   | <b>A</b> | Share |
|--------|---------------|-------------------|---------------------------|---------------|----------------|------------------|-------------------|-----------|----------------|-----------|----------|------------------------------|--------------------|-----------------------|----------------------------------------------------------------------|-----------------------|-------------------|-----------------------------------|----------|-------|
| 9<br>D | Get<br>Jata - | From Te<br>From W | xt/CSV<br>eb<br>ble/Range | Recent Source | es<br>nections | Refresh<br>All - | Queries & Co      | onnection | s 24 2<br>Z4 S | iort Filt | er       | Clear<br>Reapply<br>Advanced | Text to<br>Columns | Flash Fill            | E-a Consolidate<br>Consolidate<br>Relationships<br>Manage Data Model | What-If<br>Analysis • | Forecast<br>Sheet | Group -<br>Congroup -<br>Subtotal | uh uh    |       |
| L      |               | (                 | iet & Transf              | orm Data      |                | C                | Queries & Connect | tions     |                | Sort 8    | B: Filte | r                            |                    | Data Too              | ls                                                                   | Fore                  | cast              | Outline                           | 5        | ^     |

#### Microsoft Excel 2010 og 2013

For at anvende Power Query i Excel 2010 og 2013, skal man først downloade og installere den seneste version af Power Query. Søg efter "Power Query for Excel 2013/2010 download" på Internettet. Efter installation kan man aktivere Power Query under File  $\rightarrow$  Options  $\rightarrow$  Add-ins  $\rightarrow$  COM add-ins  $\rightarrow$  flueben i "Microsoft Power Query for Excel" -> OK

| Quick Access Toolbar | Inactive Application Add-ins            |                                                                                                    |                                                                                                    |  |  |  |  |  |
|----------------------|-----------------------------------------|----------------------------------------------------------------------------------------------------|----------------------------------------------------------------------------------------------------|--|--|--|--|--|
|                      | Analysis ToolPak                        | C:\t\office15\Library\Analysis\ANALYS32.XLL                                                                                                    | Excel Add-in                                                                                                    |  |  |  |  |  |
| Add-Ins              | Analysis ToolPak - VBA                  | C:\ffice15\Library\Analysis\ATPVBAEN.XLAM                                                                                                    | Excel Add-in                                                                                                    |  |  |  |  |  |
| Trust Center         | Date (XML)                              | C:\es\Microsoft Shared\Smart Tag\MOFL.DLL                                                                                                    | Action                                                                                                    |  |  |  |  |  |
|                      | Euro Currency Tools                     | C:\5\root\office15\Library\EUROTOOL.XLAM                                                                                                    | Excel Add-in                                                                                                    |  |  |  |  |  |
|                      | Inquire                                 | C:\osoft Office\Office15\DCF\NativeShim.dll                                                                                                    | COM Add-in                                                                                                    |  |  |  |  |  |
|                      | Microsoft Actions Pane 3                |                                                                                                    | XML Expansion Pack                                                                                                    |  |  |  |  |  |
|                      | Microsoft Power Map for Excel           | C:\ap Excel Add-in\EXCELPLUGINSHELL.DLL                                                                                                    | COM Add-in                                                                                                    |  |  |  |  |  |
|                      | Power View                              | C:\cel Add-in\AdHocReportingExcelClient.dll                                                                                                    | COM Add-in                                                                                                    |  |  |  |  |  |
|                      | Solver Add-in                           | C:\t\office15\Library\SOLVER\SOLVER.XLAM                                                                                                    | Excel Add-in                                                                                                    |  |  |  |  |  |
|                      |                                         |                                                                                                    |                                                                                                    |  |  |  |  |  |
|                      | Document Related Add-ins                |                                                                                                    | ~                                                                                                    |  |  |  |  |  |
|                      | Add-in: Fuzzy Lookup Add-In Fo          | Fuzzy Lookup Add-In For Excel                                                                                                    |                                                                                                    |  |  |  |  |  |
|                      | Publisher: <none></none>                |                                                                                                    |                                                                                                    |  |  |  |  |  |
|                      | Compatibility: No compatibility informa | ation available                                                                                                    |                                                                                                    |  |  |  |  |  |
|                      | Location: C:\Users\FrederikKristens     | en\AppData\Local\Apps\Microsoft\Fuzzy Lookup Add                                                                                                    | In For Excel\Bin\                                                                                                    |  |  |  |  |  |
|                      | FuzzyLookupAddInForEx                   | cel.vsto/vstolocal                                                                                                    |                                                                                                    |  |  |  |  |  |
|                      | Description: Microsoft Fuzzy Lookup     | Add-In For Excel                                                                                                    |                                                                                                    |  |  |  |  |  |
|                      |                                         |                                                                                                    |                                                                                                    |  |  |  |  |  |
|                      |                                         |                                                                                                    |                                                                                                    |  |  |  |  |  |
|                      | Manage: Excel Add-ins                   | Go                                                                                                    |                                                                                                    |  |  |  |  |  |
|                      | Excel Add-ins                           |                                                                                                    |                                                                                                    |  |  |  |  |  |
|                      | COM Add-ins                             |                                                                                                    | OK Cancel                                                                                                    |  |  |  |  |  |
|                      | Actions                                 |                                                                                                    | Curcer                                                                                                    |  |  |  |  |  |
|                      | VMI Expansion Dasks                     |                                                                                                    |                                                                                                    |  |  |  |  |  |
|                      | Dischlad Ikens                          |                                                                                                    |                                                                                                    |  |  |  |  |  |
|                      | Disabled Items                          |                                                                                                    |                                                                                                    |  |  |  |  |  |
|                      | Quick Access Toolbar                    | Luck Access Toolbar<br>Luck Access Toolbar<br>Kdd-ins<br>Analysis ToolPak<br>Analysis ToolPak<br>Analysis ToolPak<br>Analysis ToolPak<br>Analysis ToolPak<br>Analysis ToolPak<br>Analysis ToolPak<br>Analysis ToolPak<br>Analysis ToolPak<br>Doc Currency Tools<br>Inquire<br>Microsoft Actions Pane 3<br>Microsoft Actions Pane 3<br>Microsoft Actions Pane 3<br>Microsoft Actions Pane 3<br>Microsoft Actions Pane 3<br>Microsoft Actions Pane 3<br>Microsoft Actions Pane 3<br>Microsoft Actions Pane 3<br>Microsoft Actions Pane 3<br>Microsoft Actions Pane 3<br>Microsoft Actions C. Clusers/FredericKristens<br>FuzzyLookupAddInForE<br>Description: Microsoft Fuzzy Lookup<br>Manage: Excel Add-ins<br>COM Add-ins<br>Actions<br>XML Expansion Packs<br>Disabled Items | Inactive Application Add-ins Analysis ToolPak Analysis ToolPak Chice1SUbtranyAnalysis/ANALYS32 XLL Euro Currency Tools Chice1SUbtranyEUROTOOLXLAM Inquire Chice1SUbtranyEUROTOOLXLAM Inquire Chice1SUbtranyEUROTOOLXLAM Microsoft Actions Pane 3 Microsoft Actions Pane 3 Microsoft Actions Pane 3 Microsoft Actions Pane 3 Microsoft Actions Pane 3 Microsoft Actions Pane 3 Microsoft Actions Pane 3 Microsoft Actions Pane 3 Microsoft Actions Pane 3 Microsoft Actions Pane 3 Microsoft Actions Pane 3 Microsoft Parey Ileve Add-in: Chice1SUbtranySOLVERVSOLVERXLAM Document Related Add-ins Add-in: Add-in: Fuzzy Lookup Add-In For Excel Publisher: Compatibility information available Location: C(Users/Frederickfristensen/AppDataLocal/Apps/Microsoft/Fuzzy Lookup Add- FuzzyLookupAddInFor Excel secel Manage: Excel Add-ins Actions Actions |  |  |  |  |  |

Herefter kommer Power Query til at lægge som en særskilt fane, der hedder "Power Query".

|             | <del>ن</del> . | ¢    | NICEDT            | PAGELAVOUR                |        | MILLAS     | DATA    | PEVIEW | VIEW                 | FurmeLookur   | POWE        |                  | Book1                  | - Excel                    |            |                                    |  | ? 🗈 — 🗗 🗙 |
|-------------|----------------|------|-------------------|---------------------------|--------|------------|---------|--------|----------------------|---------------|-------------|------------------|------------------------|----------------------------|------------|------------------------------------|--|-----------|
| From<br>Web | From<br>File • | From | From<br>• Azure • | From Other<br>Sources • S | Recent | From       | Merge A | Append | Show Lau<br>Pane Edi | nch Data Sort | urce Option | [↓]<br>ns Update | Data Catalog<br>Search | My Data<br>Catalog Queries | Sign<br>In | C Send Feedback •<br>Help<br>About |  |           |
| 4.1         |                | Get  | External Da       | ata                       |        | Excel Data | Com     | bine N | Workbook Qu          | ieries        | Settings    |                  |                        | Power BI                   |            | Help                               |  | ^         |

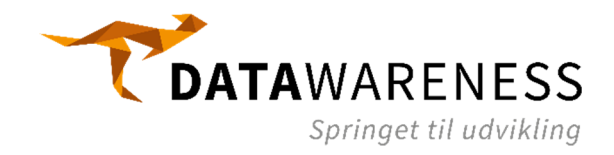

## INSTALLATION AF POWER PIVOT

Power Pivot til Excel kræver en version af Excel, der har Power BI inkluderet. Denne version hedder Microsoft Office ProPlus.

### Microsoft Excel 2016

Power Pivot er installeret fra starten og ligger i fanen "Data" i den gruppe, der hedder "Data Tools". Der skal altså ikke gøres noget for at installere Power Pivot.

|   | File  | Home       | Insert    | Page Layout   | Formulas | Data | Review                    | View       | Add-ins | Power Pi | vot Te | eam         | 🖓 Tell m | e what you want to do |                     |            |          |                                              | A 8   | Share |
|---|-------|------------|-----------|---------------|----------|------|---------------------------|------------|---------|----------|--------|-------------|----------|-----------------------|---------------------|------------|----------|----------------------------------------------|-------|-------|
| 4 |       | From Text, | /CSV      | Recent Source | ections  | 3    | Queries & C<br>Properties | onnections |         | Z Filter | Clea   | ar<br>ipply | Text to  | Flash Fill            | Consolidate         | What-If    | Forecast | <pre>   Group →   Group →   Ungroup → </pre> | को को |       |
| D | ata - | From Table | e/Range   |               | All      | •    | Edit Links                |            | Â, S    | on rine  | Adv    | vanced      | Columns  | 🗟 Data Validation 🝷   | 🔞 Manage Data Model | Analysis - | Sheet    | B Subtotal                                   |       |       |
|   |       | Get        | & Transfo | rm Data       |          | Quer | ries & Connec             | tions      |         | Sort &   | Filter |             |          | Data Too              | bls                 | Fore       | cast     | Outline                                      | 5     | ^     |

### Microsoft Excel 2010

For at anvende Power Pivot i Excel 2010, skal man først downloade og installere den seneste version af Power Pivot. Søg efter "Power Pivot for Excel 2010 download" på Internettet. Følg derefter guiden nedenfor.

### Microsoft Excel 2010 og 2013

For at anvende Power Pivot i Excel 2010 og 2013, skal man først aktivere Power Pivot. Dette gøres under File  $\rightarrow$  Options  $\rightarrow$  Add-ins  $\rightarrow$  COM add-ins  $\rightarrow$  flueben i "Microsoft Office Power Pivot for Excel" -> OK

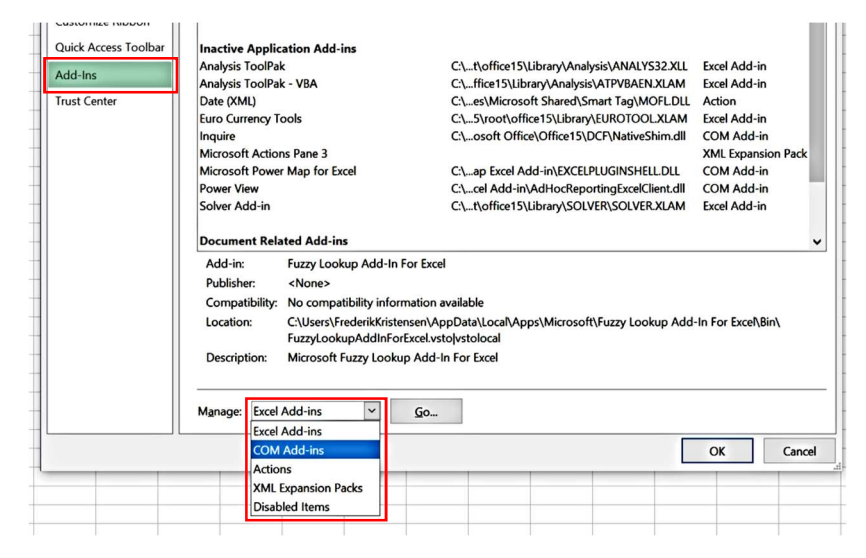

Herefter kommer Power Pivot til at lægge som en særskilt fane, der hedder "Power Pivot".

| FILER            | HJEM                               | INDSÆT     | SIDELAYOUT          | FORMLER              | DATA           | GENNEMS    | e VIS                     | Fuzzy Lookup | POWER QUERY | POWERPIVOT |  |
|------------------|------------------------------------|------------|---------------------|----------------------|----------------|------------|---------------------------|--------------|-------------|------------|--|
| 6<br>Administrer | [ <u>fx</u> ]<br>Beregne<br>felter | ede KPI'er | Juster lodret       | Føj til<br>datamodel | Opdater<br>alt | Registrér  | <b>k</b><br>Indstillinger |              |             |            |  |
| Datamodel        | Beregninger                        |            | Justering af udsnit | Tabe                 | ller           | Relationer |                           |              |             |            |  |